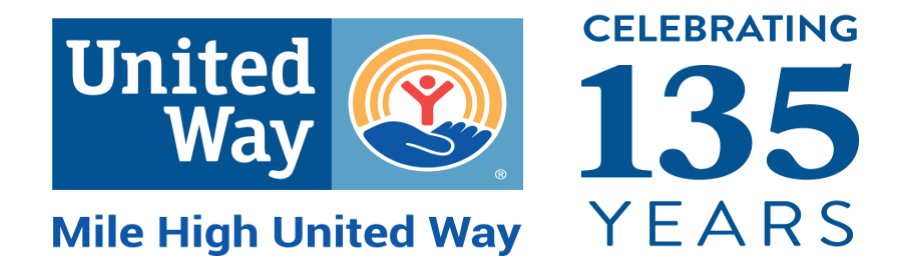

# CREATING, COMPLETING, AND SUBMITTING: 2023 STRATEGIC INVESTMENT GRANT APPLICATION

Grant Application Portal How-To

# **Grants Management Salesforce Documentation**

### Table of Contents

| ١.   | Creating an Account                | 1    |
|------|------------------------------------|------|
| Ċ    | irant Seeker Sign Up               | 1    |
| II.  | Completing an Application          | 4    |
| S    | tarting the Application            | 4    |
| III. | Editing an Existing Application    | 6    |
| E    | diting an Application              | 6    |
| IV.  | Required Documents                 | 8    |
|      | Uploading Documents                | 8    |
|      | Deleting Documents                 | 8    |
| V.   | Submitting a Completed Application | . 10 |
| S    | ubmitting an Application           | . 10 |

### I. Creating an Account

#### Grant Seeker Sign Up

- 1. Go to <a href="https://milehighunitedway.force.com/">https://milehighunitedway.force.com/</a>
- 2. Click Not a member?

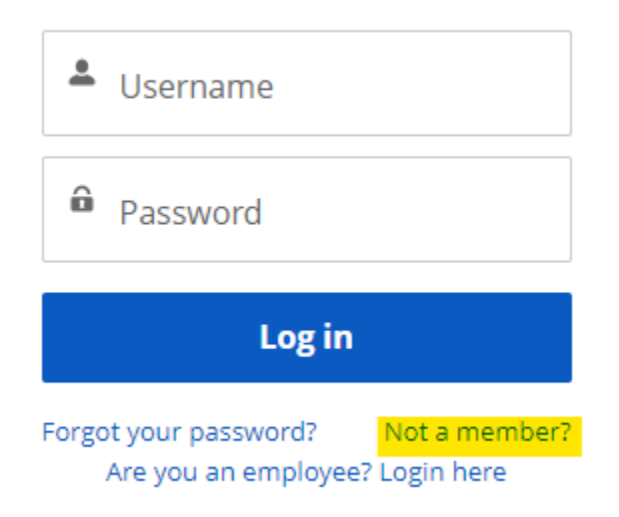

# United Way

#### 3. Enter:

- a. First name
- b. Last name
- c. Email address
- d. Create a password
- e. Confirm the password

#### Sign Up for an Account

Create an account to access funding opportunities and track submitted applications. If you do not receive an email confirmation we will be in touch on the next business day

|        | Sign Lin         |
|--------|------------------|
|        |                  |
| â      | Confirm Password |
|        |                  |
| â      | Create Password  |
| $\geq$ | Email            |
|        |                  |
| *      | Last Name        |
|        |                  |
| *      | First Name       |

Already have an account?

Log in at <a href="https://milehighunitedway.force.com/">https://milehighunitedway.force.com/</a>

- a. Enter:
  - i. Email address
  - ii. Password
- 4. Click Please tell us more about your organization in the orange bar at the top of the screen.

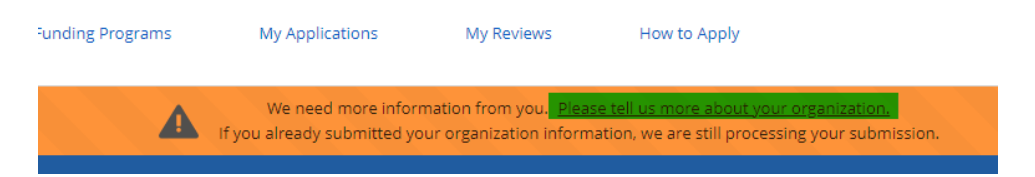

5. Click blue box **Request an Update** on the right side of the screen.

#### **Update Organization Information**

If you need to make changes to your organization information, click Request an Update

Request an Update

- 6. The following must be completed to update organization information:
  - a. Account Name = Name of Organization
  - b. County
  - c. Phone
  - d. Address
  - e. Phone number
  - f. Organization Website
  - g. Additional Applicant details

Request Update to Organization Information

Complete and submit the form below to request an update to your organization information. Organization Information

| DBA (Doing Business As, if applicable) |
|----------------------------------------|
| Street 2                               |
| State                                  |
| None<br>Business Phone Number          |
| Organization Website                   |
| •                                      |
| Applicant Title                        |
|                                        |
|                                        |

Cancel Submit Request

#### 7. Click Submit Request

a. The following will appear on the screen.

Organization Information

Thank you for submitting your organization information.

We will update your profile with your organization information once we have reviewed it.

Case Number: 00059417

Submitted Information

# II. Completing an Application

Starting the Application

4.

- 1. Log in at milehighunitedway.force.com
- 2. Click Funding Programs at the top of the screen

| Home | Funding Programs | My Applications | My Reviews | How to Apply |
|------|------------------|-----------------|------------|--------------|
|      |                  |                 |            |              |

3. Click on the blue link to the current Strategic Investment Grant application under **Funding Program Name** 

|       | Funding Pro           | ograms                                                         |  |
|-------|-----------------------|----------------------------------------------------------------|--|
|       | OPEN FUNDING          | PROGRAMS<br>ame                                                |  |
|       | 2023 - 2025 Strategic | Investment Grant                                               |  |
| Click | Apply                 | Funding Program Name<br>2023 - 2025 Strategic Investment Grant |  |
|       |                       | Start Date<br>9/16/2022                                        |  |
|       |                       | ✓ Description                                                  |  |

Description

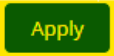

#### 5. Click Next

Apply

Click **Next** to start a new application.

To view an in progress application, close this window then click My Applications.

It is not required to complete the application at this step. You will have the opportunity to make changes after you've uploaded documents and clicked Finish

6. Complete application questions

#### 7. Click Next at the bottom of the window

Quality Improvement Describe how your organization learns from and incorporates performance measurement findings in order to improve planning, strategy, and service delivery. Each proposal must include at least one notable illustration/example of organizational capacity to learn from its evaluation results to improve service delivery. (300 word limit) Next

# III. Editing an Existing Application

Editing an Application

- 1. Log in at <a href="https://milehighunitedway.force.com/">https://milehighunitedway.force.com/</a>
- 2. Click My Applications

| Home | Funding Programs | My Applications | My Reviews |
|------|------------------|-----------------|------------|
|      |                  |                 |            |

#### 3. Click on the blue link to application under Funding Request Name.

| ■ Funding Requests<br>Recently Viewed ▼ ▼ |      |      |                                                         |   |                     |                   |   |                        |        |             |   |
|-------------------------------------------|------|------|---------------------------------------------------------|---|---------------------|-------------------|---|------------------------|--------|-------------|---|
| 2 item:                                   | • Up | date | d a few seconds ago                                     |   |                     |                   |   |                        |        | Q Searc     | đ |
|                                           |      |      | Funding Request Name                                    | ~ | Applying Contact $$ | Applying Employee | ~ | Applying Organization  | $\sim$ | Status      | , |
| 1                                         |      |      | Test Portal One: 2023 - 2025 Strategic Investment Grant |   | Test Portal One     |                   |   | Portal One Grantseeker |        | In progress |   |

#### 4. Click Edit or the Pencil Icon to edit the information.

| Funding Req<br>Test Port                 | <sub>uest</sub><br>al One: 2023 - 2025 Stra | ategic Investment G | rant |        |                                                           | + Follow | Create Disbursements | Edit    |
|------------------------------------------|---------------------------------------------|---------------------|------|--------|-----------------------------------------------------------|----------|----------------------|---------|
| Status<br>In progress                    | Requested Amount                            | Awarded Amount      | EIN  |        |                                                           |          |                      |         |
|                                          |                                             |                     |      |        |                                                           |          | Manage Collat        | orators |
| ✓ General Info                           | ormation                                    |                     |      |        |                                                           |          |                      |         |
| Funding Request Na<br>Test Portal One: 2 | ame<br>023 - 2025 Strategic Investment      | Grant               |      |        | Funding Program<br>2023 - 2025 Strategic Investment Grant |          |                      |         |
| Applying Organizati<br>Portal One Grants | on<br>eeker                                 |                     |      |        | Status<br>In progress                                     |          |                      |         |
| Application Date                         |                                             |                     |      |        | Physical Address Zip Code                                 |          |                      |         |
| Physical Address Co                      | unty <b>0</b>                               |                     |      | 1      |                                                           |          |                      |         |
| <ul> <li>Primary Cor</li> </ul>          | ntact (CEO or Executive Dir                 | ector)              |      | Edit F | hysical Address County                                    |          |                      |         |
| Application Contact                      | Same as Organization                        |                     |      |        | CEO or Executive Director Prefix                          |          |                      |         |

#### 5. Click **Save** after editing information.

Edit Test Portal One: 2023 - 2025 Strategic Investment Grant

| Test Portal One: 2023 - 2025 Strategic Investment | Gra | 2023 - 2025 Strategic Investment Grant |        |      |
|---------------------------------------------------|-----|----------------------------------------|--------|------|
| Applying Organization                             |     | Status                                 |        |      |
| Portal One Grantseeker                            | ×   | In progress                            |        |      |
| Application Date                                  |     | Physical Address Zip Code 🕦            |        |      |
|                                                   | Ħ   |                                        |        |      |
| Physical Address County 🕕                         |     |                                        |        |      |
| Denver                                            |     |                                        |        |      |
| Primary Contact (CEO or Executive Directo         | r)  |                                        |        |      |
| Application Contact Same as Organization 🚯        |     | CEO or Executive Director Prefix       |        |      |
| None                                              | •   |                                        |        |      |
| CEO or Executive Director 🚺                       |     | CEO or Executive Director Title        |        |      |
| Search Contacts                                   | Q   |                                        |        |      |
| ZEO or Executive Director Phone                   |     | CEO or Executive Director Email        |        |      |
| Applying Contact                                  |     |                                        |        |      |
| Applying Contact Prefix                           |     | Applying Contact                       |        |      |
|                                                   |     | Test Portal One                        |        |      |
| Applying Contact Title                            |     | Applying Contact Phone                 |        |      |
| Applying Contact Email                            |     |                                        |        |      |
|                                                   |     |                                        | Cancel | Save |

## IV. Required Documents

#### Uploading Documents

- 1. Go to current application under My Applications
- 2. Scroll down and click Upload Files or Add Files under Application Attachments

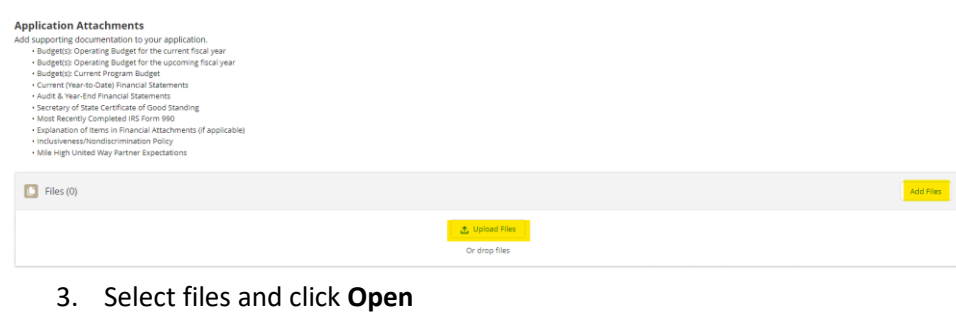

4. Click **Done** once the file(s) loaded

|                                   | Upload Files |      |
|-----------------------------------|--------------|------|
| report1669907614330.xls<br>583 KB |              | - 0  |
| 1 of 1 file uploaded              |              | Done |

#### **Deleting Documents**

1. Click View All on the box that says Files under the Application Attachments section

| report1669907614330<br>Dec 6, 2022 + 583KB + xis |        |
|--------------------------------------------------|--------|
|                                                  | ew All |

2. Select the drop-down arrow next to the file/document

| Funding Requests > Test Portal One: 2023 - 2025 Strategic Investment Grant<br>Filles |                                                              |                        |                   |       |        |    |  |
|--------------------------------------------------------------------------------------|--------------------------------------------------------------|------------------------|-------------------|-------|--------|----|--|
|                                                                                      | 1 item • Sorted by Last Modified • Updated a few seconds ago |                        |                   |       | \$*    | C" |  |
|                                                                                      | Title 🗸                                                      | Owner ~                | Last Modified ↓ ∨ | Size  | $\sim$ |    |  |
|                                                                                      | 1 report1669907614330                                        | Grantseeker Portal One | 12/6/2022 3:59 PM | 583KB |        | ¥  |  |

#### 3. Select Delete

| ~                  |  |  |
|--------------------|--|--|
|                    |  |  |
| Download           |  |  |
| View File Details  |  |  |
| Upload New Version |  |  |
| Edit File Details  |  |  |
| Delete             |  |  |
|                    |  |  |

#### 4. Click Delete

#### Delete File?

Deleting a file also removes it from any records or posts it's attached to.

Cancel Delete

# V. Submitting a Completed Application

#### Submitting an Application

- 1. Log in at <a href="https://milehighunitedway.force.com/">https://milehighunitedway.force.com/</a>
- 2. Click My Applications

| Home | Funding Programs | My Applications | My Reviews |
|------|------------------|-----------------|------------|

#### 3. Click on the blue link to application under Funding Request Name

|                                     | Fund<br>Red | ding<br>cen | Requests<br>tly Viewed 🔻 🖡                              |   |                    |                   |   |                        |        |             |
|-------------------------------------|-------------|-------------|---------------------------------------------------------|---|--------------------|-------------------|---|------------------------|--------|-------------|
| 2 items * Updated a few seconds ago |             |             |                                                         |   |                    |                   |   |                        |        |             |
|                                     |             |             | Funding Request Name                                    | ~ | Applying Contact 🗸 | Applying Employee | ~ | Applying Organization  | $\sim$ | Status      |
| 1                                   |             |             | Test Portal One: 2023 - 2025 Strategic Investment Grant |   | Test Portal One    |                   |   | Portal One Grantseeker |        | In progress |

- 4. Scroll to the bottom of the page and click Submit Applicationa. NOTE: Once an application is submitted, it cannot be edited
- 5. Click Next

Submit Application

Submit Application

Are you sure you want to submit this application? The application cannot be edited once submitted.

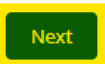

6. Click Finish

#### Submit Application

Submit Application

The application was submitted successfully.

Finish